# Manuale d'uso della piattaforma PCTO Tutor UniGe

## Indice:

| 1. | <u>ACCESSO</u>                 | pag. 2  |
|----|--------------------------------|---------|
| 2. | OFFERTE POSTI                  | pag. 3  |
| 3. | PROGETTI FORMATIVI INDIVIDUALI | pag. 8  |
|    | 3.1. <u>VALUTA I RISCHI</u>    | pag. 9  |
|    | 3.2. <u>FIRMA I PROGETTI</u>   | pag. 12 |
|    | 3.3. <u>REGISTRO PRESENZE</u>  | pag. 13 |
|    | 3.4. <u>CHIUDI I PROGETTI</u>  | pag. 16 |
| 4. | VALUTAZIONE                    | pag. 17 |
| 5. | DELEGATI                       | pag. 21 |
| 6. | <u>STATISTICHE</u>             | pag. 22 |
| 7. | CRITICITÀ                      | pag. 23 |

Aggiornato al 12 maggio 2021

## 1. ACCESSO

Il **Tutor UniGe** è un docente/dirigente/direttore di centro che accede al sistema con UniGePASS e può *creare offerte posti* e *gestire i progetti formativi individuali* degli studenti. Inoltre può delegare unità di personale tecnico-amministrativo dell'Università che possono operare in sua vece.

Tutti gli utenti hanno un indirizzo email associato; il sistema infatti invia email di notifica per le varie fasi del processo di PCTO.

L'accesso al Portale PCTO è disponibile nella pagina del Portale Scuole UNIGE <u>https://www.studenti.unige.it/portalescuole/</u>

#### **Portale Scuole UNIGE**

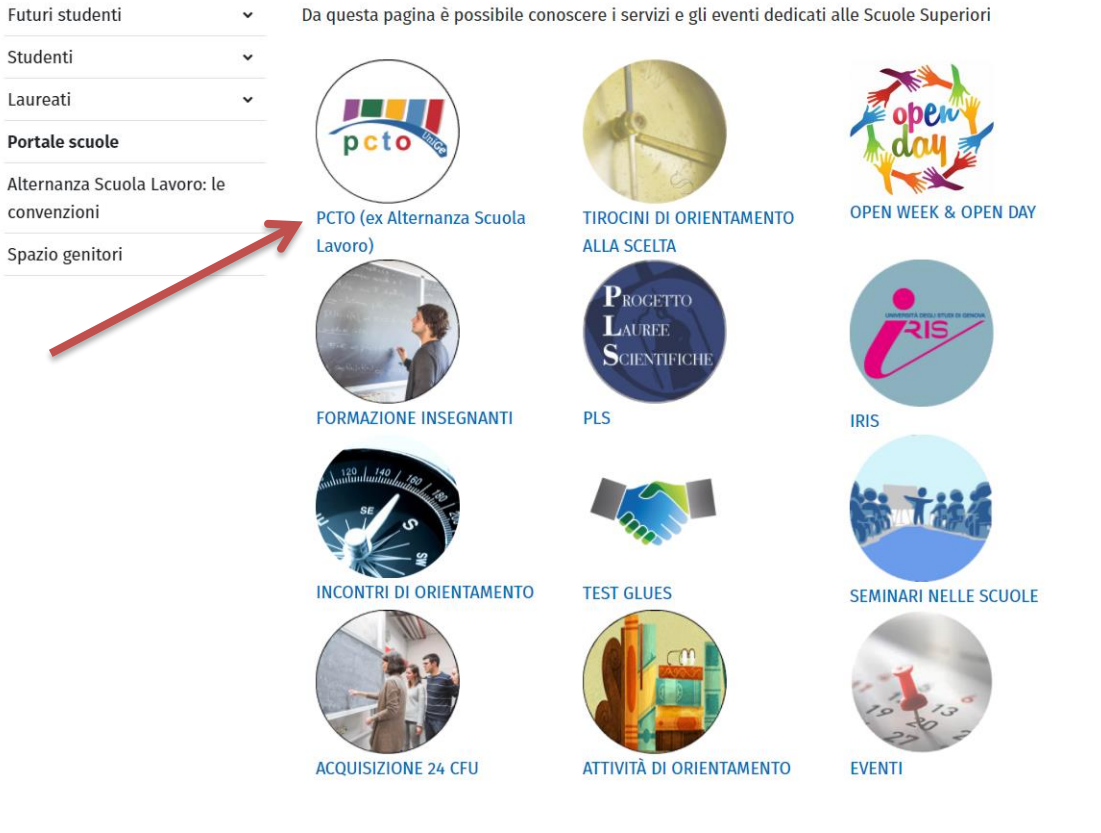

Dopo aver cliccato su PCTO (ex Alternanza Scuola Lavoro), si apre la seguente pagina:

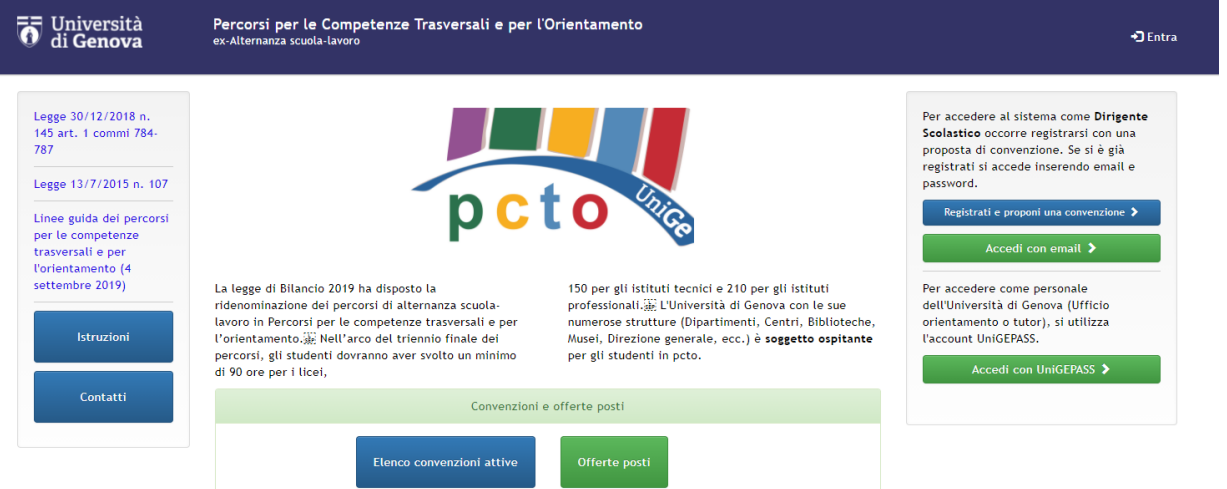

## 2. OFFERTE POSTI

Una volta effettuato il login, si apre la seguente pagina:

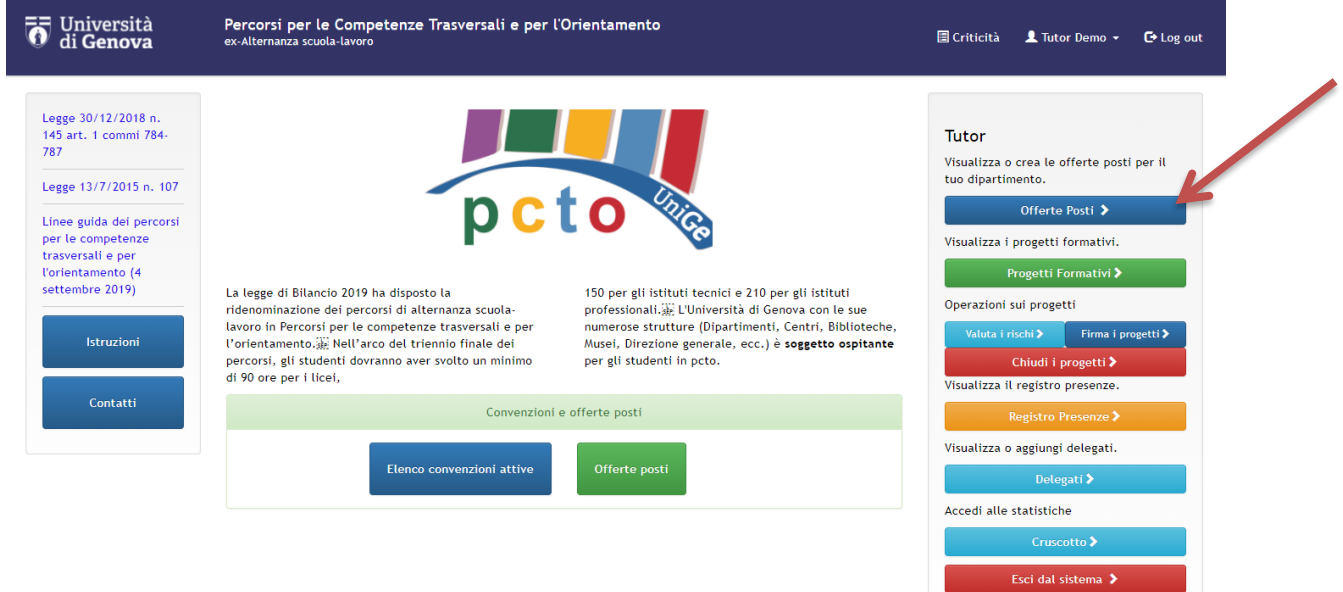

Cliccando su "Offerte posti" nella sezione privata accessibile dal menù a destra, il tutor può creare nuove offerte posti o vedere il dettaglio di quelle già create.

| (Amministrazione)                   |        | ✓ Ricerca                                                                           |                                                                                                    |             |            |              |            |          |              |
|-------------------------------------|--------|-------------------------------------------------------------------------------------|----------------------------------------------------------------------------------------------------|-------------|------------|--------------|------------|----------|--------------|
| Offerte Posti<br>Progetti formativi | Numero | Struttura<br>Ospitante                                                              | Obiettivi e modalità del<br>progetto formativo individuale                                                 | Data inizio | Data fine  | Num<br>posti | Stato      | Pubblica |              |
| Registro Presenze<br>Delegati       | 24     | Dipartimento di<br>Ingegneria<br>Civile, Chimica e<br>Ambientale<br>(DICCA)         | Preparazione dispense e<br>materiale didattico sulla Scienza<br>delle Costruzioni mediante<br>utilizzo di  | 09-01-2017  | 31-12-2017 | 0/2          | Pubblicata | Si       | Periodo/pres |
|                                     | 25     | Dipartimento di<br>Ingegneria<br>Civile, Chimica e<br>Ambientale<br>(DICCA)         | Ricerca in internet e<br>catalogazione di video relativi a<br>modellini sperimentali costruiti e<br>utili  | 09-01-2017  | 31-12-2017 | 1/2          | Pubblicata | Si       | Periodo/pres |
|                                     | 37     | Dipartimento di<br>Lingue e Culture<br>Moderne (LCM)                                | ll progetto propone un percorso<br>formativo basato su esperienze<br>pratiche da svolgersi presso il<br>Di | 01-03-2017  | 31-12-2017 | 0/10         | Pubblicata | Sì       | Periodo/pres |
|                                     | 26     | Dipartimento di<br>Farmacia (DIFAR)                                                 | Ricerca bibliografica via internet,<br>preparazione materiale didattico<br>per lezioni ed esercitazioni    | 10-01-2017  | 29-12-2017 | 1/1          | Cancellata | Sì       | Periodo/pres |
|                                     | 78     | Scuola Scienze<br>Mediche e<br>Farmaceutiche e<br>Dipartimenti ad<br>essa collegati | ll progetto propone un percorso<br>basato<br>sull'apprendimento/conoscenza<br>dell'inglese medico-scientif | 03-04-2017  | 22-12-2017 | 2/2          | Creata     | Si       | Periodo/pres |
|                                     | 55     | Dipartimento di<br>Scienze della<br>Formazione                                      | Attività seminariali e di<br>laboratorio, presso il Laboratorio<br>di Psicologia e Scienze Cognitive<br>di | 01-03-2017  | 03-11-2017 | 0/2          | Pubblicata | Sì       | Periodo/pres |
|                                     | 56     | Dipartimento di<br>Scienze della<br>Formazione                                      | Il progetto propone un percorso<br>formativo inerente l'attività di<br>ricerca svolta presso il Laborat    | 02-10-2017  | 03-11-2017 | 0/2          | Pubblicata | Sì       | Periodo/pres |
|                                     | 57     | Dipartimento di<br>Scienze della<br>Formazione                                      | Il progetto propone un percorso<br>formativo inerente l'attività di<br>ricerca svolta presso il Laborat    | 02-10-2017  | 03-11-2017 | 0/2          | Pubblicata | Sì       | Periodo/pres |
|                                     | 58     | Polo<br>Universitario di<br>Imperia                                                 | Attività lavorative sia in Biblioteca<br>che in Segreteria (non più di 2<br>studenti alla volta: 2 stud    | 01-03-2017  | 30-09-2017 | 0/6          | Pubblicata | Sì       | Periodo/pres |
|                                     | 198    | DISTAV                                                                              | Attività di campo sulla gestione<br>delle popolazioni selvatiche di<br>ungulati e metodi di controllo<br>e | 01-07-2017  | 30-09-2017 | 0/1          | Pubblicata | Sì       | Periodo/pres |

Le offerte posti sono di due tipi, **pubbliche** o **private**. Quelle pubbliche, una volta terminato l'iter di pubblicazione, sono visibili e accessibili da chiunque. Quelle private sono invece rivolte ad una scuola superiore specifica che vi può accedere solo previo login sul portale del dirigente scolastico e possono essere create:

- 1. su richiesta della scuola (tramite l'ufficio orientamento che analizza la richiesta e la assegna a un tutor UniGe del campo di interesse)
- 2. direttamente dal tutor UniGe

Una volta pubblicate, le offerte private vengono contraddistinte dalle altre perché hanno l'etichetta "Offerta su richiesta".

La colonna del Numero posti (cfr figura pag. 3) indica il numero di posti ancora disponibili rispetto al numero totale iniziale (ad esempio 0/2 indica che l'offerta era per due posti e che non ci sono più posti disponibili). La colonna Stato indica in che fase si trova l'offerta: creata, pubblicata, rifiutata o cancellata.

## Dopo aver cliccato su "Crea nuovo" si apre la seguente pagina:

| Università<br>di Genova                    | Percorsi per l<br>ex-Alternanza scu                            | e Competenze Trasversali e per l'Orientamento<br><sub>sla-lavoro</sub> | 🖬 Criticità | 💄 Tutor Demo 🔸 | CP Log out |
|--------------------------------------------|----------------------------------------------------------------|------------------------------------------------------------------------|-------------|----------------|------------|
| Home<br>Offerte Posti<br>(Amministrazione) | Offerte Posti                                                  | (Amministrazione)                                                      |             |                |            |
| Offerte Posti<br>Proposti formativi        | , the                                                          |                                                                        |             |                |            |
| Convenzioni attive                         | ia:                                                            |                                                                        |             |                |            |
| Delegati                                   | lutor:                                                         | lutor Demo                                                             |             |                |            |
| Statistiche<br>Statistiche                 | * Struttura<br>ospitante:                                      |                                                                        |             |                |            |
| Accessibilità                              | Istituto (Offerta<br>privata):                                 |                                                                        |             |                |            |
|                                            | * Modalità di<br>erogazione delle<br>attività:                 | Seleziona Modalità di erogazione c 🛛 💙                                 |             |                |            |
|                                            | Obiettivi e<br>modalità del p.f.<br>individuale:               |                                                                        |             |                |            |
|                                            | Lo studente<br>svolgerà le<br>seguenti attività<br>di massima: |                                                                        |             |                |            |
|                                            | * Indirizzo della<br>struttura<br>ospitante:                   |                                                                        |             |                |            |
|                                            | * Data inizio:                                                 |                                                                        |             |                |            |
|                                            |                                                                | (dd-MM-yyyy)                                                           |             |                |            |
|                                            | * Data fine:                                                   | (dd-MM-yyyy)                                                           |             |                |            |
|                                            | * Num ore:                                                     |                                                                        |             |                |            |
|                                            | Num posti totali:                                              |                                                                        |             |                |            |
|                                            | * Num posti                                                    |                                                                        |             |                |            |
|                                            | Allegator                                                      |                                                                        |             |                |            |
|                                            | Anegato.                                                       |                                                                        |             |                |            |
|                                            | Stato:                                                         | Creata                                                                 |             |                |            |
|                                            | Note:                                                          |                                                                        |             |                |            |
|                                            | Area.                                                          |                                                                        |             |                |            |
|                                            | - struttura:                                                   | Seleziona struttura V                                                  |             |                |            |
|                                            | Sezione:                                                       | <b>~</b>                                                               |             |                |            |
|                                            | Cds1:                                                          | Seleziona cds1 😽                                                       |             |                |            |
|                                            | Cds2:                                                          | Seleziona cds2 💙                                                       |             |                |            |
|                                            | Cds3:                                                          | Seleziona cds3 💙                                                       |             |                |            |
|                                            | Privata:                                                       | Salva Arrufia                                                          |             |                |            |

Di seguito la spiegazione dei vari campi:

| ld                                   | si compila in automatico una volta creta l'offerta                               |  |
|--------------------------------------|----------------------------------------------------------------------------------|--|
| <b>_</b>                             | si autocompila, tranne nel caso in cui l'accesso sia effettuato dal personale    |  |
| Tutor                                | T/A, che dovrà selezionare il tutor (docente) che sarà responsabile dell'offerta |  |
|                                      | stessa                                                                           |  |
| Structure constants                  | indicare il nome dei Dipartimento o dei Centro (e il campo che comparira         |  |
| Struttura ospitante                  | chiaramente e brovemente la struttura espitante, funzionando da titolo)          |  |
|                                      | chiaramente e breveniente la struttura ospitante, runzionando da titoloj         |  |
|                                      | una scuola bisogna inserire l'iniziale o parte del nome dell'istituto: comparirà |  |
|                                      | un meniù a tendina da cui si dovrà selezionare la scuola in questione            |  |
| Istituto (offerta privata)           | NB Se l'istituto non ha ancora una convenzione con UniGe non comparirà nel       |  |
|                                      | menù a tendina e quindi non si potrà inserire. Cercare il nome in più modi       |  |
|                                      | poiché talvolta gli Istituti utilizzano criteri non univoci per le loro          |  |
|                                      | denominazioni.                                                                   |  |
| Modalità di erogazione               | indicare se l'attività sarà solo a distanza, in presenza o mista                 |  |
| delle attività                       | indicare se l'attività sala solo a distanza, in presenza o mista                 |  |
| Obiettivi e modalità del             | inserire informazioni sul tipo di posto offerto, il campo di competenza, gli     |  |
| progetto formativo                   | obiettivi che lo studente raggiunge svolgendo questa attività ecc. QUESTO        |  |
| individuale                          | CAMPO COMPARE NEL DETTAGLIO DELL'OFFERTA VISIBILE SUL SITO                       |  |
| Lo studente svolgera le              | indicare l'attività dello studente per azioni (es. catalogazione materiale fondo |  |
| seguenti attivita di                 | antico - raccolta dati su banche dati - informazioni sportello studenti)         |  |
| massima<br>Indirizzo dollo etrutturo | · · · · · · · · · · · · · · · · · · ·                                            |  |
|                                      | indicare via e città                                                             |  |
| Data inizio e Data fine              | inserire il periodo massimo all'interno del quale verrà svolta l'attività        |  |
| Numero ore                           | indicare il numero di ore che svolgerà ogni singolo studente                     |  |
| Numero posti totali                  | si compila da solo dopo aver creato l'offerta posti                              |  |
| Numero posti disponibili             | indicare il numero di posti dell'offerta                                         |  |
|                                      | è possibile caricare un file per fornire maggiori informazioni sull'attività che |  |
| Allegato                             | verrà svolta                                                                     |  |
| Stato                                | in questa fase è "creato" di default                                             |  |
| Note                                 | non compilabile                                                                  |  |
| Area                                 | selezionare l'area dal menù a tendina                                            |  |
| Struttura                            | selezionare la struttura dal menù a tendina                                      |  |
| Sezione                              | selezionare la sezione dal menù a tendina                                        |  |
| Codice CdS                           | selezionare il codice del Corso di studi dal menù a tendina (massimo 3)          |  |

Dopo aver cliccato su "Salva" si aprirà la seguente pagina:

| Dipartimento di Lin                                                       | gue e culture moderne                                      |                             |
|---------------------------------------------------------------------------|------------------------------------------------------------|-----------------------------|
| Id:                                                                       | 48                                                         | Storico Eventi              |
| Tutor:                                                                    | Tutor Demo                                                 |                             |
| Struttura ospitante:                                                      | Dipartimento di Lingue e<br>culture moderne                | Creata<br>1/8/2017 15:11:31 |
| lstituto (Offerta privata):                                               |                                                            |                             |
| Obiettivi e modalità del p.f.<br>individuale:                             | preparare schede terminologiche nel settore<br>giuridico   |                             |
| Lo studente svolgerà le<br>seguenti attività di massima:                  | ricerca di database terminologici in francese e<br>tedesco |                             |
| Indirizzo della struttura<br>ospitante:                                   | piazza della Nunziata, 6<br>- Genova                       |                             |
| Data inizio:                                                              | 01-08-2017                                                 | Ţ                           |
| Data fine:                                                                | 31-10-2017                                                 |                             |
| Num ore:                                                                  | 20                                                         |                             |
| Num posti totali:                                                         | 10                                                         |                             |
| Num posti disponibili:                                                    | 10                                                         |                             |
| Allegato:                                                                 | -                                                          |                             |
| Stato:                                                                    | Creata                                                     |                             |
| Note:                                                                     |                                                            |                             |
| Area:                                                                     | Lingue e letterature<br>straniere                          |                             |
| Struttura:                                                                | DIPARTIMENTO DI<br>LINGUE E CULTURE<br>MODERNE (DLCM)      |                             |
| Sezione:                                                                  |                                                            |                             |
| ở Modifica 🔰 Importa dati offerta<br>≮ Ritorna alla lista Progetti format | a + Duplica offerta                                        |                             |
| Isanti in fondo alla p                                                    | agina permettono di                                        |                             |

I pulsanti in fondo alla pagina permettono di:

- MODIFICA= Modificare l'offerta
- IMPORTA DATI OFFERTA= Importare i dati dell'offerta: sostituisce i dati dell'offerta appena creata con quelli di un'offerta già esistente e visualizzabile da un elenco che si apre dopo aver cliccato su questo pulsante. In altre parole permette di sovrascrivere un'offerta con i dati di un'altra. Attenzione perché con questo pulsante l'offerta iniziale non potrà più essere recuperata
- DUPLICA OFFERTA= Duplicare l'offerta (si apre una pagina di creazione di un'offerta posti dove tutti i campi sono già compilati ma possono essere modificati a piacere)
- RITORNA ALLA LISTA= Tornare alla lista delle offerte posti
- PROGETTI FORMATIVI= Visualizzare i progetti formativi relativi all'offerta posti visualizzata (ovviamente in questa fase non sono ancora presenti progetti in quanto l'offerta è appena stata creata)

N.B.: a questo punto l'offerta posti è solo "creata" e il Direttore di Dipartimento deve accedere con le proprie credenziali per approvare e quindi pubblicare l'offerta posti (o rifiutarla in caso non volesse approvarla). In caso di approvazione, la scuola superiore interessata (per l'offerta privata) o tutte le scuole (per l'offerta pubblica) riceveranno una email di notifica.

Tutte le offerte pubblicate e tutte quelle scadute/esaurite sono disponibili tramite l'apposito pulsante sulla homepage o all'indirizzo: https://alternanza-scuola-lavoro.unige.it/offerta posti pubblica.

# 3. PROGETTI FORMATIVI INDIVIDUALI

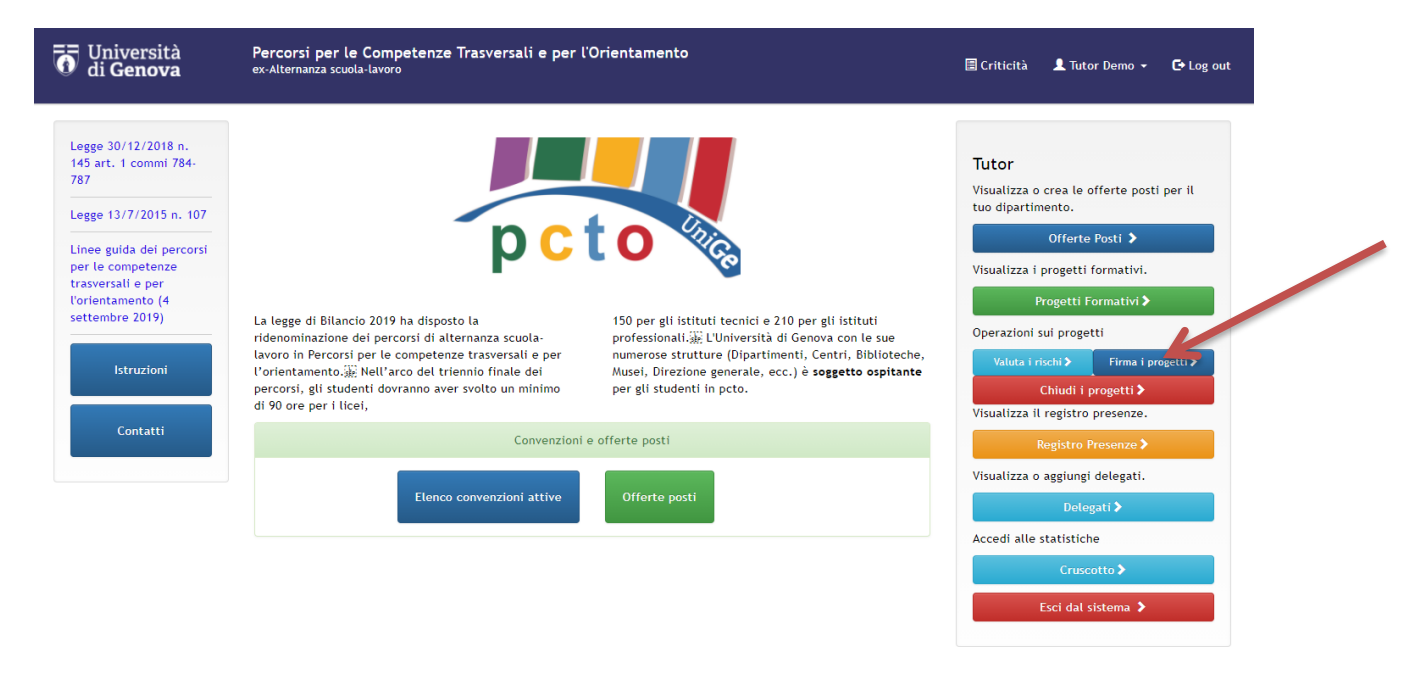

Cliccando su "**Progetti formativi**" nella sezione privata sulla destra, il tutor può visualizzare tutti i progetti formativi inseriti dalle scuole sulle offerte posti di sua competenza.

I progetti hanno diverse etichette colorate per indicare in che status sono (è anche possibile filtrare i risultati attraverso i pulsanti in alto):

- Da approvare: quando il dirigente scolastico non li ha ancora approvati
- **Da firmare**: il dirigente scolastico ha fatto tutto, ma il tutor UniGe deve compilare la scheda di valutazione dei rischi e firmare digitalmente il progetto
- Firmati: il tutor UniGe ha firmato e il progetto è in attesa di essere approvato dal direttore di dipartimento
- Avviati: il Direttore di Dipartimento ha avviato il progetto e lo studente può svolgere l'attività
- **Conclusi**: l'attività è terminata e il tutor UniGe ha provveduto a chiudere il progetto
- Eliminati: lo studente non ha partecipato all'attività e, su richiesta del tutor UniGe, il Servizio Orientamento ha provveduto a eliminarlo

| 0 Università<br>di Genova                                                                 | Percorsi per le Competenze Tra<br>ex-Alternanza scuola-lavoro | versali e per l'Orientamento                                                       | 🔳 Criticità    | 👤 Tutor Demo 👻      | 🗗 Log out |
|-------------------------------------------------------------------------------------------|---------------------------------------------------------------|------------------------------------------------------------------------------------|----------------|---------------------|-----------|
| Home<br>Offerte Posti<br>(Amministrazione)                                                | Progetti formativi                                            |                                                                                    |                |                     |           |
| Offerte Posti                                                                             | Cerca                                                         |                                                                                    |                |                     | Q         |
| Progetti formativi<br>Firma progetti formativi<br>Chiusura Progetti                       | 🕑 Da approvare 🛛 🗹 Da firmare                                 | 🕑 Firmati 🕑 Avviati 🕑 Conctusi 🕑 Eliminati                                         |                |                     |           |
| Formativi<br>Valutazioni di rischio<br>Valutazioni Tutor<br>Valutazioni degli<br>studenti | Offerta: Dipartimento di Lingue<br>Val. rischi mancante       | e culture moderne, <b>Studente:</b> goku supersayan, <b>Tutor:</b> mazzo mazzo     | Vai 🗲 Appro    | ovato il 6/10/2017  |           |
| Valutazioni delle scuole                                                                  |                                                               |                                                                                    |                |                     |           |
| Delegati                                                                                  | Offerta: Dipartimento di Lingue                               | e culture moderne, <b>Studente:</b> Paola Rossi, <b>Tutor:</b> Mario Bianchi Vai   | Conc Iuso (Fo  | orz.) il            |           |
| Statistiche Unige                                                                         |                                                               |                                                                                    |                |                     |           |
| Statistiche                                                                               | Offerta: Dipartimento di Lingue                               | e culture moderne, <b>Studente:</b> Pinco Panco, <b>Tutor:</b> Paolo Rossi Vai 🔰   | Concluso il 27 | 7/11/2017(Forz.) il |           |
|                                                                                           |                                                               |                                                                                    |                |                     |           |
|                                                                                           | Offerta: Dipartimento di Lingue                               | e culture moderne, <b>Studente:</b> Pinco Pallino, <b>Tutor:</b> Paolo Rossi Vai S | Avviato il 21/ | 11/2017             |           |

#### 3.1 VALUTA I RISCHI

Il primo passaggio che dovrà effettuare il tutor UniGe **è compilare la scheda di valutazione dei rischi a partire dalla homepage** (questo passaggio non deve essere effettuato se l'offerta è erogata interamente in modalità a distanza, in tal caso si può passare direttamente al <u>capitolo 3.2</u>, pag. 12):

| Università<br>di <b>Genova</b>                                                                                                    | Percorsi per le Competenze Trasversali e per l'<br>ex-Alternanza scuola-lavoro                                                                                                    | Orientamento                                                                                                    | 🗏 Criticità                                                                                                    | 上 Tutor Demo 👻 🕒 Log out                                                                                                    |
|----------------------------------------------------------------------------------------------------|----------------------------------------------------------------------------------------------------|----------------------------------------------------------------------------------------------------|----------------------------------------------------------------------------------------------------|----------------------------------------------------------------------------------------------------|
| Legge 30/12/2018 n.<br>145 art. 1 commi 784-<br>787<br>Legge 13/7/2015 n. 107<br>Linee guida dei percorsi<br>per le competenze<br>trasversali e per<br>l'orientamento (4<br>settembre 2019) | La legge di Bilancio 2019 ha disposto la<br>ridenominazione dei percorsi di alternanza scuola-<br>lavoro in Percorsi per le competenze trasversali e per<br>l'orientamento. E Nell'arco del triennio finale dei<br>percorsi, gui studenti dovranno aver svolto un minimo<br>di 90 ore per i licei, | 150 per gli istituti tecnici e 210 per gli istituti<br>professionali (2): Ulniversità di Genova con le sue<br>numerose strutture (Dipartimenti, Centri, Biblioteche,<br>Musei, Direzione generale, ecc.) è soggetto ospitante<br>per gli studenti in pcto. | Tutor<br>Visualizza o ci<br>tuo dipartime<br>Visualizza i pro<br>Operazioni su<br>Valuta i rise<br>Ci<br>Visualizza il ri | rea le offerte posti per il<br>nto.<br>Offerte Posti ><br>ogetti formativi.<br>getti Formativi><br>progetti<br>hi> Firma i progetti ><br>niudi i progetti > |
| Contatti                                                                                                    | Convenzioni                                                                                                    | e offerte posti                                                                                                    | Re                                                                                                    | gistro Presenze 🗲                                                                                                    |
|                                                                                                    | Elenco convenzioni attive                                                                                                    | Offerte posti                                                                                                    | Visualizza o a<br>Accedi alle st                                                                                          | ggiungi delegati.<br>Delegati ><br>atlstiche                                                                                                    |
|                                                                                                    |                                                                                                    |                                                                                                    | Es                                                                                                    | ci dal sistema 🗲                                                                                                    |

Si apre così una pagina da cui è possibile selezionare uno, alcuni o tutti i progetti per i quali è necessario valutare i rischi (cliccare su "**Compila valutazione**").

| Progetti formativi<br>Firma progetti<br>formativi<br>Chiugura Progetti | Progetti formativi / Valutazioni di rischio<br>Valutazioni di rischio                |  |
|------------------------------------------------------------------------|--------------------------------------------------------------------------------------|--|
| Formativi<br>Valutazioni di rischio                                    | orie Q 🗹 Seleziona visualizzati 🛛 Deseleziona tutti Compila valutazione              |  |
| Valutazioni Tutor<br>Valutazioni degli<br>studenti                     | Offerta: Ufficio Orientamento, Studente: Marilyn Monroe, Tutor: Fantomas Super Vai > |  |
| Valutazioni Tutor<br>Valutazioni degli<br>studenti                     | Offerta: Ufficio Orientamento, Studente: David Bowie, Tutor: Fantomas Super Vai >    |  |
|                                                                        | Offerta: Servizio Orientamento, Studente: giacomino dani, Tutor: mamma Vai >         |  |

Nella scheda individuazione e valutazione dei rischi il tutor UniGe dovrà compilare i seguenti campi:

| Progetti formativi                                 | Progetti formativi / Valutazioni d                 | ii rischio                      |                                                    |                      |
|----------------------------------------------------|----------------------------------------------------|---------------------------------|----------------------------------------------------|----------------------|
| Firma progetti<br>formativi<br>Chiusura Progetti   | SCHEDA INDIVIDUAZIONE                              | E VALUTAZIONE DEI RIS<br>107/20 | CHI PER LE ATTIVITÀ DI ALTERNAN<br>15, ALLEGATO D) | ZA SCUOLA/LAVORO (L. |
| Formativi<br>Valutazioni di rischio                |                                                    | DATI RIFERITI A                 | LA STRUTTURA OSPITANTE                             |                      |
| Valutazioni Tutor<br>Valutazioni degli<br>studenti | Denominazione:                                     | -                               |                                                    |                      |
|                                                    | * Indirizzo:                                       |                                 |                                                    |                      |
|                                                    | * Responsabile della<br>Struttura:                 |                                 |                                                    |                      |
|                                                    | * Settore di attività:                             |                                 |                                                    |                      |
|                                                    | * Numero del personale<br>docente e TAB afferente: |                                 |                                                    |                      |
|                                                    | Tutor UNIGE:                                       | Tutor Demo                      | * Ruolo professionale:                             |                      |
|                                                    | * Rspp:                                            | Umberto Benatti                 |                                                    |                      |
|                                                    | * Telefono:                                        | 01020951862                     |                                                    |                      |
|                                                    | * Email:                                           | servprot@unige.it               |                                                    |                      |

| dell'allievo:                                   | •                                                                                        |
|-------------------------------------------------|------------------------------------------------------------------------------------------|
| Orario                                          |                                                                                          |
| or units.                                       | •                                                                                        |
| Luogo di svolgimento:                           |                                                                                          |
| Descrizione attività svolte<br>nello specifico: | 3                                                                                        |
| attività prevede l'utilizzo c                   | di macchine/attrezzature (escluse attrezzature munite di videoterminale): No 💌           |
| Se sì, specificare quali:                       | :                                                                                        |
| ono previste attività che es                    | pongono al rischio derivante dall'esposizione ad agenti fisici: No 💌                     |
| se sì, quali sono i rischi con                  | nessi?                                                                                   |
| Rumore superiore agli 80dB:                     | No 💌                                                                                     |
| /ibrazioni mano/braccio A(8h                    | ı) < 2,5 m/s²: No ▼                                                                      |
| /ibrazioni corpo intero A(8h)                   | < 0,5 m/s <sup>2</sup> : No 💌                                                            |
| Campi elettromagnetici inferi                   | ore valori di azione: No 🔻                                                               |
| ono previste attività che es                    | pongono lo studente ad attività al videoterminale per un intervallo > 20h/settimana: 🛛 🔻 |
| e sì, la postazione di lavoro                   | ) è conforme alla normativa vigente: No 💌                                                |
| ono previste attività che es                    | pongono al rischio derivante da agenti biologici: No 💌                                   |
| Nicrorganismi geneticamente                     | modificati di classe 1: No 💌                                                             |
| Se sì, quali:                                   |                                                                                          |
| ono previste attività di cui                    | al Titolo IV del D.Lgs 81/2008 e ss.mm.ii. (cantieri temporanei o mobili): No 💌          |
| se sì, quali sono i rischi in a                 | iccordo al POS?                                                                          |
| Esposizione a polveri:                          | : No <b>Rumore superiore agli 80dB:</b> No <b>-</b>                                      |
| Lavori in quota                                 | : No 🔻                                                                                   |
|                                                 | ·                                                                                        |

Se si seleziona "sì" in una o più delle voci sopra riportate, dichiarando così alcune tipologie di rischio, il processo si blocca in attesa di approvazione da parte del Servizio Prevenzione e Protezione di Ateneo. Quest'ultimo potrà inviare eventuali commenti che il tutor visualizzerà nel campo in fondo alla seguente pagina (Servizio Prevenzione e Protezione di Ateneo). FINO A CHE IL SERVIZIO NON SBLOCCHERÀ NON SARÀ POSSIBILE AVVIARE/SVOLGERE

L'ATTIVITÀ.

| - È consentito un sopralluogo preliminare nella Struttura ospitante da parte del Tutor scolastico: No 👻                                                                                                    |
|----------------------------------------------------------------------------------------------------|
| - Il Tutor UNIGE ha ricevuto una formazione in materia di sicurezza sul lavoro: No 💌                                                                                                    |
| - Il Documento Valutazione dei Rischi (DVR) della Struttura ospitante ha preso in considerazione eventuali rischi<br>a carico degli allievi in alternanza scuola-lavoro:<br>No 💌                                                                                                    |
| - È prevista la sorveglianza sanitaria per la mansione assegnata all'allievo: No 💌                                                                                                    |
| - Vengono forniti i Dispositivi di Protezione Individuale (DPI), se previsti, per la mansione assegnata all'allievo: 🔹 🔹                                                                                                    |
| Se sì, specificare quali:                                                                                                    |
| sottoscritto, Tutor della Struttura UNIGE ospitante, dichiara di aver adeguatamente informato l'allievo circa i rischi connessi a<br>ttività da svolgere e dichiara altresì di aver verificato che è stata impartita adeguata informazione sul Piano per le procedure d<br>mergenza all'allievo medesimo. |

Il Tutor UNIGE dichiara di essere a conoscenza che è espressamente vietata qualsiasi attività che esponga lo studente in alternanza scuola/lavoro ai seguenti rischi:

- movimentazione manuale dei carichi
- sostanze cancerogene e mutagene
- sostanze chimiche pericolose
- agenti biologici di gruppo superiore a 1
- microrganismi geneticamente modificati di classe superiore a 1
- radiazioni ionizzanti ROA (attività di cui al D.Lgs 230/95 e s.m. e D.Lgs 187/00)
- radiazioni ottiche artificiali
- rumore > 85 dB (A)
- agenti sensibilizzanti

Servizio Prevenzione e Protezione di Ateneo

Note: -

Salv a

## **3.2 FIRMA I PROGETTI**

#### Il secondo passaggio è quindi la firma dei progetti formativi (a partire dalla homepage):

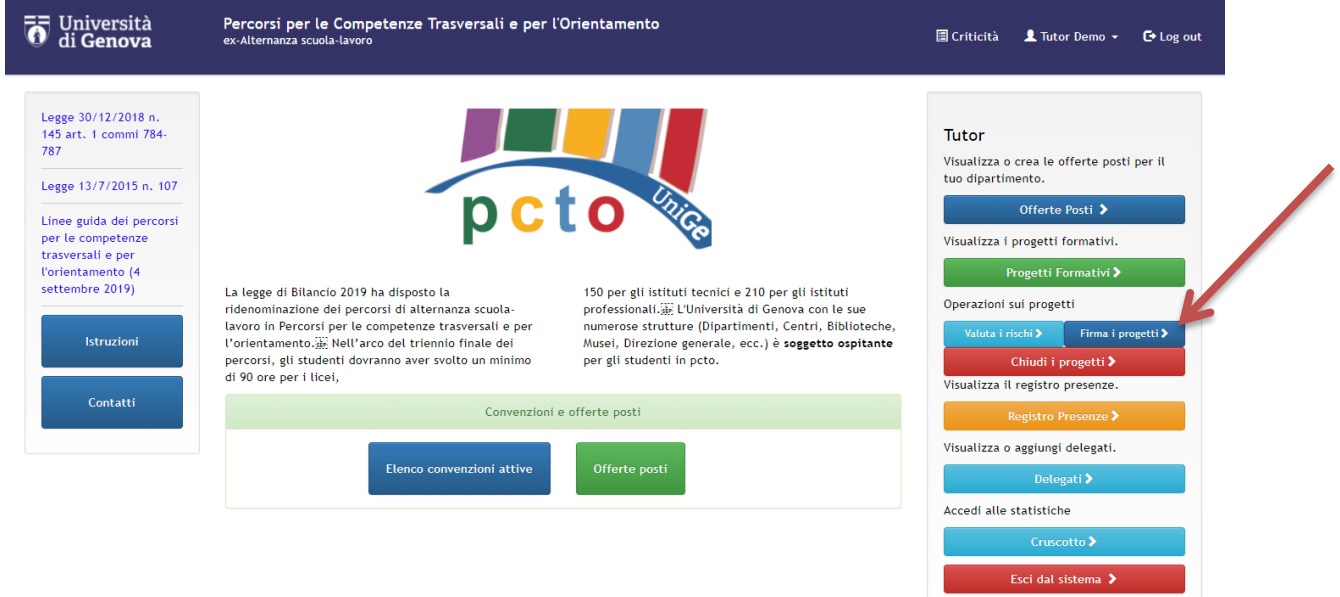

#### Anche in questo caso è possibile selezionare uno o più progetti da firmare (firma cumulativa):

| Progetti formativi<br>Firma progetti                                                                                                    | Progetti formativi / Firma progetti formativi                                                                                                    |     |
|----------------------------------------------------------------------------------------------------|----------------------------------------------------------------------------------------------------|-----|
| formativi<br>Chiusura Progetti                                                                                                    | Firma progetti formativi                                                                                                    |     |
| Formativi<br>Valutazioni di rischio                                                                                                    | Cerca Q Seleziona visualizzati Deseleziona tutti Firma i progetti                                                                                                    |     |
| Valutazioni Tutor<br>Valutazioni degli<br>studenti                                                                                                    | Offerta: DIMI, Studente: Francesco Guzzo, Tutor: maria Vai ►                                                                                                    |     |
|                                                                                                    | Offerta: DIMI, Studente: Gino Zannini, Tutor: mario rossi Val >                                                                                                    |     |
|                                                                                                    | Offerta: DIMI, Studente: Elisa Bianchi, Tutor: Daniela Pazzini Vai >                                                                                                    |     |
|                                                                                                    | Offerta: Ufficio disabili, Studente: Mario Verdi, Tutor: Gino Zannini Vai >                                                                                                    |     |
|                                                                                                    |                                                                                                    |     |
| 0 Università<br>di Genova                                                                                                    | Percorsi per le Competenze Trasversali e per l'Orientamento 🛛 🖾 Criticità 🛓 Tutor Demo 👻 Ce Log<br>ex-Alternanza scuola-lavoro                                                                                                    | out |
| Diversità<br>di Genova                                                                                                    | Percorsi per le Competenze Trasversali e per l'Orientamento<br>ex-Alternanza scuola-lavoro 🗟 Criticità 🛓 Tutor Demo - Ce Log<br>Progetti formativi / Firma progetti formativi                                                                                                    | out |
| Trogetti formativi<br>Firma progetti<br>formativi                                                                                                    | Percorsi per le Competenze Trasversali e per l'Orientamento<br>ex-Alternanza scuola-lavoro                                                                                                    | out |
| Firma progetti<br>formativi<br>Chiusura Progetti<br>formativi<br>Chiusura Progetti<br>Formativi<br>Valutazioni di rischio<br>Valutazioni Tutor                               | Percorsi per le Competenze Trasversali e per l'Orientamento ex-Alternanza scuola-lavoro  Progetti formativi / Firma progetti formativi  PROGETTI FORMATIVI INDIVIDUALI ALTERNANZA SCUOLA-LAVORO  ATTENZIONE per proseguire con l'attivazione del progetto, è necessario scaricare il pdf dei progetti formativi, firmarlo digitalmente e caricarlo tramite il bottone sottostante.                                                                                                    | out |
| Firma progetti<br>formativi<br>Firma progetti<br>formativi<br>Chiusura Progetti<br>Formativi<br>Valutazioni di rischio<br>Valutazioni Tutor<br>Valutazioni degli<br>studenti | Percorsi per le Competenze Trasversali e per l'Orientamento excAtternanza scuola-Lavoro  Progetti formativi / Firma progetti formativi PROGETTI FORMATIVI INDIVIDUALI ALTERNANZA SCUOLA-LAVORO  ATTENZIONE per proseguire con l'attivazione del progetto, è necessario scaricare il pdf dei progetti formativi, firmarlo digitalmente e caricarlo tramite il bottone sottostante.  O Download PDF cumulativo                                                                                                    | out |
| Firma progetti<br>formativi<br>Firma progetti<br>formativi<br>Chiusura Progetti<br>Formativi<br>Valutazioni di rischio<br>Valutazioni Tutor<br>Valutazioni degli<br>studenti | Percorsi per le Competenze Trasversali e per l'Orientamento       I Tutor Demo • Ce Log         Progetti formativi / Firma progetti formativi       PROGETTI FORMATIVI INDIVIDUALI ALTERNANZA SCUOLA-LAVORO         ATTENZIONE per proseguire con l'attivazione del progetto, è necessario scaricare il pdf dei progetti formativi, firmarlo       digitalmente e caricarlo tramite il bottone sottostante.         O Download PDF cumulativo       Carica il pdf del progetto formativo firmato elettronicamente                                 | out |
| Frogetti formativi<br>Firma progetti<br>formativi<br>Chiusura Progetti<br>Formativi<br>Valutazioni di rischio<br>Valutazioni Tutor<br>Valutazioni degli<br>studenti          | Percorsi per le Competenze Trasversali e per l'Orientamento       I Tutor Demo • Ce Log.         Progetti formativi / Firma progetti formativi       PROGETTI FORMATIVI INDIVIDUALI ALTERNANZA SCUOLA-LAVORO         ATTENZIONE per proseguire con l'attivazione del progetto, è necessario scaricare il pdf dei progetti formativi, firmarlo digitalmente e caricarlo tramite il bottone sottostante.       Image: Criticità Carica il pdf del progetto formativo firmato elettronicamente         • File da caricare:       • File da caricare: | out |
| For Università<br>di Genova<br>Progetti formativi<br>Firma progetti<br>formativi<br>Valutazioni di rischio<br>Valutazioni Tutor<br>Valutazioni degli<br>studenti             | Progetti formativi / Firma progetti formativi PROGETTI FORMATIVI INDIVIDUALI ALTERNANZA SCUOLA-LAVORO ATTENZIONE per proseguire con l'attivazione del progetto, è necessario scaricare il pdf dei progetti formativi, firmarlo digitalmente e caricarlo tramite il bottone sottostante.  Download PDF cumulativo Carica il pdf del progetto formativo firmato elettronicamente  File da caricare:                                                                                                    | out |

È possibile firmare solo i progetti che hanno le date di inizio e di fine: se i campi fossero rimasi vuoti, viene visualizzata una finestra dove inserire i dati richiesti (che saranno uguali per tutti i progetti, altrimenti è necessario entrare su ogni singolo progetto per inserire date diversificate).

La firma digitale deve essere effettuata all'esterno del portale (attraverso i servizi online UniGe), pertanto bisogna salvare il pdf sul proprio PC, firmarlo digitalmente e ricaricarlo nell'apposito spazio cliccando infine su "Carica documento firmato".

N.B.: dopo aver firmato i progetti, il Direttore di Dipartimento deve avviarli (riceve una email in automatico).

## 3.3 REGISTRO PRESENZE

Dopo che il Direttore avvia i progetti formativi, anche cumulativamente, il tutor deve **compilare il registro presenze**, cliccando sul relativo pulsante in home page:

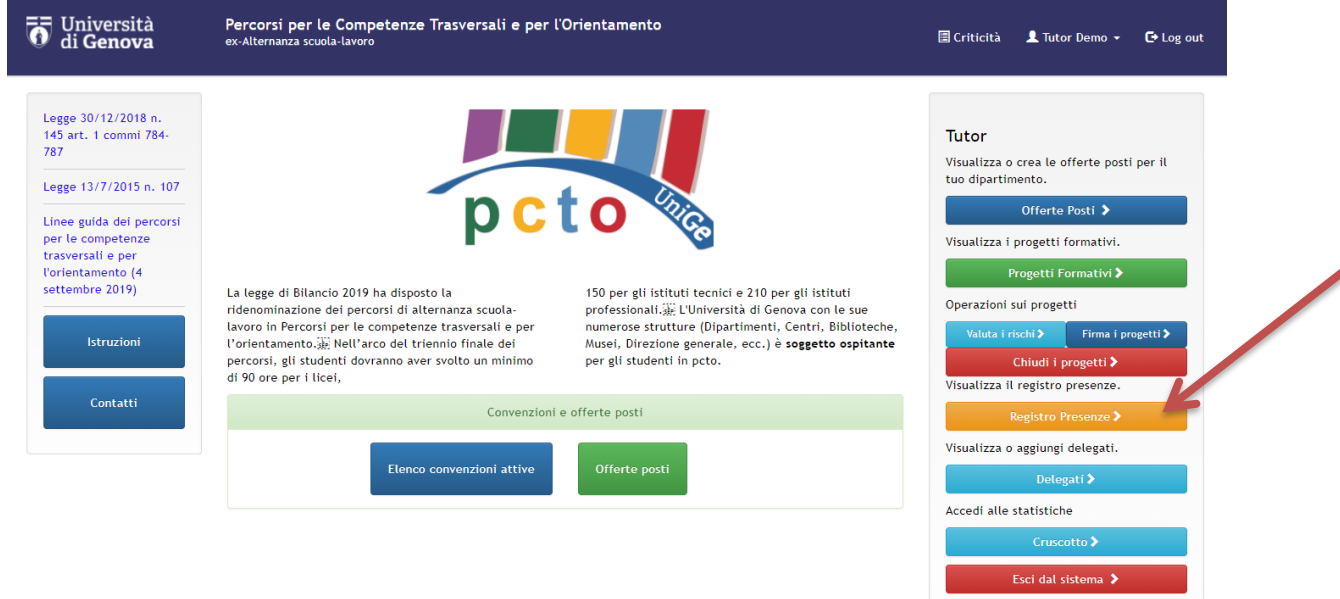

Si apre la seguente pagina dove è possibile scegliere l'offerta posti per cui impostare il periodo/presenze:

| osti Offe                 | Offerte Posti (Amministrazione)                                                     |                                                                                                    |             |            |              |            |          |                              |   |
|---------------------------|-------------------------------------------------------------------------------------|----------------------------------------------------------------------------------------------------|-------------|------------|--------------|------------|----------|------------------------------|---|
| sti<br>formativi<br>Numer | <ul> <li>Ricerca</li> <li>Struttura</li> <li>Ospitante</li> </ul>                   | Obiettivi e modalità del<br>progetto formativo individuale                                                 | Data inizio | Data fine  | Num<br>posti | Stato      | Pubblica |                              |   |
| 24                        | Dipartimento di<br>Ingegneria<br>Civile, Chimica e<br>Ambientale<br>(DICCA)         | Preparazione dispense e<br>materiale didattico sulla Scienza<br>delle Costruzioni median te<br>utilizzo di | 09-01-2017  | 31-12-2017 | 0/2          | Pubblicata | Sì       | Periodo/presenze <b>&gt;</b> | K |
| 25                        | Dipartimento di<br>Ingegneria<br>Civile, Chimica e<br>Ambientale<br>(DICCA)         | Ricerca in internet e<br>catalogazione di video relativi a<br>modellini sperimentali costruiti e<br>utili  | 09-01-2017  | 31-12-2017 | 1/2          | Pubblicata | Si       | Periodo/presenze 🕽           |   |
| 37                        | Dipartimento di<br>Lingue e Culture<br>Moderne (LCM)                                | ll progetto propone un percorso<br>formativo basato su esperienze<br>pratiche da svolgersi presso il<br>Di | 01-03-2017  | 31-12-2017 | 0/10         | Pubblicata | Si       | Periodo/presenze >           |   |
| 26                        | Dipartimento di<br>Farmacia (DIFAR)                                                 | Ricerca bibliografica via internet,<br>preparazione materiale didattico<br>per lezioni ed esercitazioni    | 10-01-2017  | 29-12-2017 | 1/1          | Cancellata | ร        | Periodo/presenze 🗲           |   |
| 78                        | Scuola Scienze<br>Mediche e<br>Farmaceutiche e<br>Dipartimenti ad<br>essa collegati | ll progetto propone un percorso<br>basato<br>sull'apprendimento/conoscenza<br>dell'inglese medico-scientif | 03-04-2017  | 22-12-2017 | 2/2          | Creata     | Si       | Periodo/presenze 🗲           |   |
| 55                        | Dipartimento di<br>Scienze della<br>Formazione                                      | Attività seminariali e di<br>laboratorio, presso il Laboratorio<br>di Psicologia e Scienze Cognitive<br>di | 01-03-2017  | 03-11-2017 | 0/2          | Pubblicata | Si       | Periodo/presenze 🗲           |   |
| 56                        | Dipartimento di<br>Scienze della<br>Formazione                                      | ll progetto propone un percorso<br>formativo inerente l'attività di<br>ricerca svolta presso il Laborat    | 02-10-2017  | 03-11-2017 | 0/2          | Pubblicata | Sì       | Periodo/presenze 🕽           |   |
| 57                        | Dipartimento di<br>Scienze della<br>Formazione                                      | ll progetto propone un percorso<br>formativo inerente l'attività di<br>ricerca svolta presso il Laborat    | 02-10-2017  | 03-11-2017 | 0/2          | Pubblicata | Sì       | Periodo/presenze 🕽           |   |
| 58                        | Polo<br>Universitario di<br>Imperia                                                 | Attività lavorative sia in Biblioteca<br>che in Segreteria (non più di 2<br>studenti alla volta: 2 stud    | 01-03-2017  | 30-09-2017 | 0/6          | Pubblicata | Si       | Periodo/presenze 🕽           |   |
| 198                       | DISTAV                                                                              | Attività di campo sulla gestione<br>delle popolazioni selvatiche di<br>ungulati e metodi di controllo<br>e | 01-07-2017  | 30-09-2017 | 0/1          | Pubblicata | Si       | Periodo/presenze 🗲           |   |
| + Crea                    | a nuovo                                                                             |                                                                                                    |             |            |              | <<         | < 1 2    | 3 4 5 > >>                   |   |

A questo punto si aprirà la seguente pagina dove è possibile **inserire i singoli giorni in cui gli studenti svolgeranno effettivamente l'attività** (è inoltre possibile rientrare successivamente nella stessa pagina per aggiungere altre date).

| <b>O</b> Università<br>di <b>Genova</b> | Percorsi per le Con<br>ex-Alternanza scuola-lavo                                      | 🗐 Criticità              | 💄 Tutor Demo 👻 | 🕒 Log out   |    |    |    |          |  |  |
|-----------------------------------------|---------------------------------------------------------------------------------------|--------------------------|----------------|-------------|----|----|----|----------|--|--|
| Offerte Posti                           | Offerte Posti (Amministrazione) / Dipartimento di Lingue e culture moderne / Presenze |                          |                |             |    |    |    |          |  |  |
| Presenze                                | Presenze                                                                              |                          |                |             |    |    |    |          |  |  |
|                                         | Impostare delle date per l'offerta                                                    |                          |                |             |    |    |    |          |  |  |
|                                         | Configurazione Date per periodo                                                       |                          |                |             |    |    |    |          |  |  |
|                                         | insensci il periodo ir                                                                | i cui verra svolta l'ati |                |             |    |    |    |          |  |  |
|                                         | 、                                                                                     |                          |                | Agosto 2017 |    |    | >  |          |  |  |
|                                         | L                                                                                     | Ma                       | Me             | G           | V  | S  |    | )        |  |  |
|                                         |                                                                                       | 1                        | 2              | 3           | 4  | 5  | 6  | <b>)</b> |  |  |
|                                         | 7                                                                                     | 8                        | 9              | 10          | 11 | 12 | 1  | 3        |  |  |
|                                         | 14                                                                                    | 15                       | 16             | 17          | 18 | 19 | 20 | 0        |  |  |
|                                         | 21                                                                                    | 22                       | 23             | 24          | 25 | 26 | 2  | 7        |  |  |
|                                         | 28                                                                                    | 29                       | 30             | 31          |    |    |    |          |  |  |
|                                         | Salva                                                                                 |                          |                |             |    |    |    |          |  |  |

Dopo aver selezionato i giorni e cliccato su "**Salva**" verrà visualizzata la seguente pagina dove sono evidenziati in rosso i giorni in cui gli studenti svolgeranno l'attività.

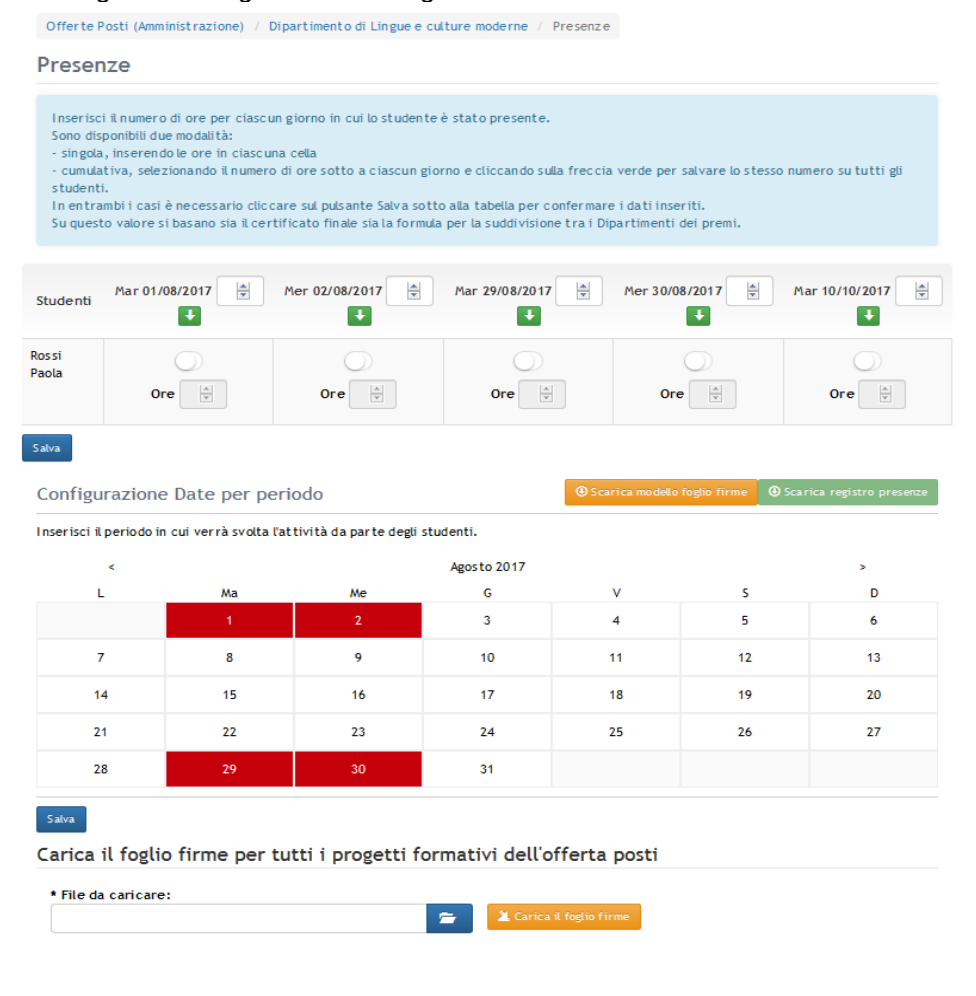

Il tutor deve cliccare sul pulsante "Scarica modello foglio firme", stamparlo e farlo firmare quotidianamente agli studenti per motivi legali. Il file è in formato word in modo che possa essere modificato dal tutor se necessario. Al termine del progetto, il tutor scansionerà e caricherà tale file sul sistema (si veda pag. 15).

Inoltre compare una tabella dove il tutor dovrà indicare i giorni in cui lo studente è presente e il numero di ore svolte, cliccando poi su "Salva" per aggiornare i dati. Quando il numero di studenti che partecipano all'offerta è elevato, si consiglia di selezionare il numero delle ore affianco al giorno (nell'esempio sotto si veda il primo giorno, Mar 01/08/2017) e poi cliccare sulla freccia verde per riportare tale numero su tutti gli studenti. Nel caso in cui uno studente avesse svolto un numero di ore diverso dagli altri è possibile modificarlo singolarmente. Dopo ogni modifica è sempre necessario cliccare su "Salva".

Nel caso in cui nel registro ci siano molti giorni, è possibile cliccare sul nome dello studente per evidenziare la relativa riga e non perdere il segno o confondersi tra uno studente e l'altro.

| Offerte Posti<br>(Amministrazione) | Offerte Posti (Amministrazione) / Dipartimento di Lingue e culture moderne / Presenze                                                                                                    |  |  |  |  |  |  |  |
|------------------------------------|----------------------------------------------------------------------------------------------------|--|--|--|--|--|--|--|
| Presenze                           | Presenze                                                                                                    |  |  |  |  |  |  |  |
|                                    | Inserisci il numero di ore per ciascun giorno in cui lo studente è stato presente.<br>Sono disponibili due modalità:<br>- singola, inserendo le ore in ciascuna cella<br>- cumulativa, selezionando il numero di ore sotto a ciascun giorno e cliccando sulla freccia verde per salvare lo stesso numero su tutti gli<br>studenti.<br>In entrambi i casi è necessario diccare sul pulsante Salva sotto alla tabella per confermare i dati inseriti.<br>Su questo valore si basano sia il certificato finale sia la formula per la suddivisione tra i Dipartimenti dei premi. |  |  |  |  |  |  |  |
|                                    | Studenti Mar 01/08/2017 3 Mer 02/08/2017 An 29/08/2017 Mar 30/08/2017 Mar 10/10/2017                                                                                                    |  |  |  |  |  |  |  |
|                                    | Rossi<br>Paola Ore 3 m Ore 2 m Ore 4 m Ore 4 m Ore 4 m                                                                                                    |  |  |  |  |  |  |  |
|                                    | Salva                                                                                                    |  |  |  |  |  |  |  |
|                                    | Configurazione Date per periodo 🛛 Scarica modello foglio firme 🕲 Scarica registro presenze                                                                                                    |  |  |  |  |  |  |  |

Infine cliccando su "Scarica registro presenze" verrà generato un file pdf con il report dei dati inseriti.

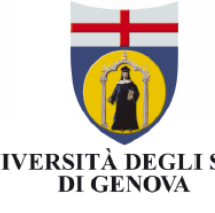

## Registro presenze per la struttura

UNIVERSITÀ DEGLI STUDI

# Dipartimento di Lingue e culture moderne

| Studente    | 01/08/201 | 02/08/201 | 29/08/201 | 30/08/201 | 10/10/201 |
|-------------|-----------|-----------|-----------|-----------|-----------|
|             | 7         | 7         | 7         | 7         | 7         |
| Rossi Paola | 3 ora/e   | 2 ora/e   | 4 ora/e   | 4 ora/e   | 4 ora/e   |

#### **3.3 CHIUDI I PROGETTI**

Dopo che gli studenti hanno terminato l'attività e che è stato compilato il registro presenze il tutor deve chiudere i progetti formativi (a partire dalla homepage):

| Università<br>di <b>Genova</b>                                                                                                    | Percorsi per le Competenze Trasversali e per l'a<br>ex-Alternanza scuola-lavoro                                                                                                    | Orientamento                                                                                                    | 🗐 Criticità 💄 Tutor Demo 🔸 🕞 Log or                                                                                                    |
|----------------------------------------------------------------------------------------------------|----------------------------------------------------------------------------------------------------|----------------------------------------------------------------------------------------------------|----------------------------------------------------------------------------------------------------|
| Legge 30/12/2018 n.<br>145 art. 1 commi 784-<br>787<br>Legge 13/7/2015 n. 107<br>Linee guida dei percorsi<br>per le competenze<br>trasversalie per<br>l'orientamento (4<br>settembre 2019)<br>Istruzioni | La legge di Bilancio 2019 ha disposto la<br>ridenominazione dei percorsi di alternanza scuola-<br>lavoro in Percorsi per le competenze trasversali e per<br>l'orientamento. El Nell'arco del triennio finale dei<br>percorsi, gli studenti dovranno aver svolto un minimo<br>di 90 ore per i licei, | 150 per gli istituti tecnici e 210 per gli istituti<br>professionali E L'Università di Genova con le sue<br>numerose strutture (Dipartimenti, Centri, Biblioteche,<br>Musei, Direzione generale, ecc.) è soggetto ospitante<br>per gli studenti in pcto. | Tutor         Visualizza o crea le offerte posti per il tuo dipartimento.         Offerte Posti >         Visualizza i progetti formativi.         Progetti Formativi >         Operazioni sui progetti         Valuta i rischi >         Chiudi i progetti >         Visualizza il registro presenze. |
| Contatti                                                                                                    | Convenzioni e                                                                                                    | e offerte posti                                                                                                    | Registro Presenze 🗲                                                                                                    |
|                                                                                                    | Elenco convenzioni attive                                                                                                    | Offerte posti                                                                                                    | Visualizza o aggiungi delegati.<br>Delegati >                                                                                                    |
|                                                                                                    |                                                                                                    |                                                                                                    | Accedi alle statistiche                                                                                                    |
|                                                                                                    |                                                                                                    |                                                                                                    | Esci dal sistema 🗲                                                                                                    |

Anche in questo caso è possibile procedere selezionando uno, alcuni o tutti i progetti attraverso una procedura cumulativa.

| Università<br>di Genova                                                                                                    | Percorsi per le Competenze Trasversali e per l'Orientamento<br>ex-Alternanza scuola-lavoro                                                                                                    | 🗐 Criticità                          | 💄 Tutor Demo 👻 🕒 Log out |
|----------------------------------------------------------------------------------------------------|----------------------------------------------------------------------------------------------------|--------------------------------------|--------------------------|
| Progetti formativi<br>Firma progetti<br>formativi<br>Chiusura Progetti<br>Formativi<br>Valutazioni di rischio<br>Valutazioni Tutor<br>Valutazioni degli<br>studen ti | Progetti formativi / Chiusura Progetti Formativi<br>Chiusura Progetti Formativi<br>Cerca Q C Seleziona visualizzati<br>Offerta: Dipartimento di Lingue e culture moderne, Studente: Paola Rossi, Tutor: Mario Bianchi | Deseleziona tutti<br>Vai <b>&gt;</b> | Chiudi i progetti        |
|                                                                                                    | Offerta: Dipartimento di Lingue e culture moderne, Studente: Luca Gatto, Tutor: Mario Bianchi                                                                                                    | Vai 🔰                                | •                        |

Dopo aver chiuso il progetto, è possibile inserire il file con la scansione del foglio firme firmato dagli studenti:

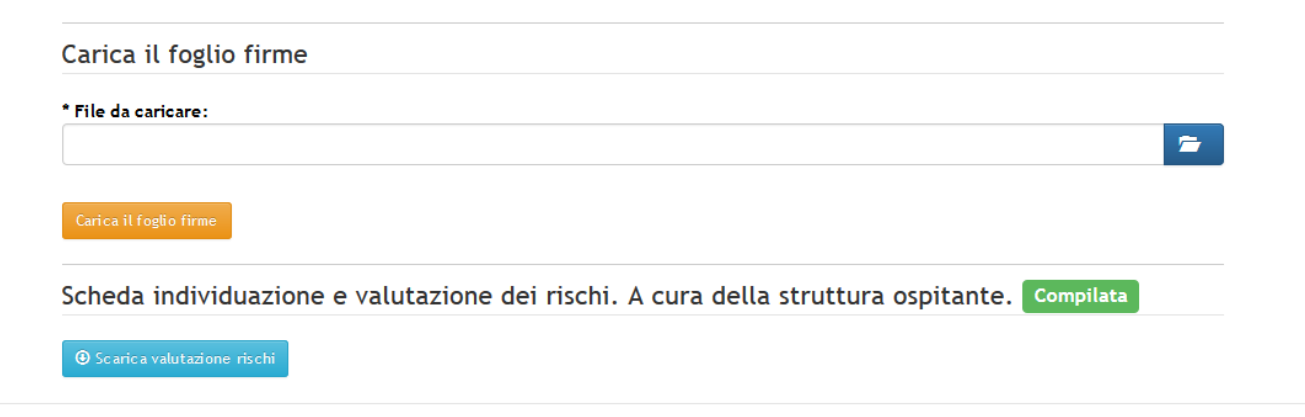

## 4. VALUTAZIONE

Una volta chiuso il progetto formativo (nell'elenco apparirà l'etichetta CONCLUSO) viene inviata una email a ciascun attore coinvolto nel progetto (studente, tutor della scuola e tutor UniGe). Gli utenti non registrati sul sistema (studenti e tutor scuola) ricevono una email contenente un link da seguire per poter effettuare la valutazione, il quale non sarà più valido dopo aver espresso il proprio giudizio.

Il tutor UniGe può accedere all'area di valutazione cliccando su "Valutazioni tutor" a partire dalla pagina dei progetti formativi:

| 0 Università<br>di Genova                                                     | Percorsi per le Competenze Trasversali e per l'Orientamento<br>ex-Alternanza scuola-lavoro         | 🗏 Criticità  | 👤 Tutor Demo 👻 | 🕒 Log out |
|-------------------------------------------------------------------------------|----------------------------------------------------------------------------------------------------|--------------|----------------|-----------|
| Home<br>Offerte Posti<br>(Amministrazione)                                    | Progetti formativi                                                                                 |              |                |           |
| Offerte Posti                                                                 | Cerca                                                                                              |              |                | Q         |
| Progetti formativi<br>Firma progetti formativi<br>Chiusura Progetti           | Da approvare Da firmare D Firmati & Avviati & Condusi                                              |              |                |           |
| Formativi<br>Valutazioni di rischio<br>Valutazioni Tutor<br>Valutazioni degli | Offerta: Dipartimento di Lingue e culture moderne, Studente: Paola Rossi, Tutor: Mario Bianchi Vai | > Avviato il | 2/08/2017      |           |
| Convenzioni attive<br>Delegati                                                | Offerta: Dipartimento di Lingue e culture moderne, Studente: Luca Gatto, Tutor: Mario Bianchi Vai  | Conc lus o   | I              |           |
|                                                                               | Offerta: hilton niagara, Studente: martina de paoli, Tutor: simone Vai > Concluso                  |              |                |           |
|                                                                               |                                                                                                    |              |                |           |
|                                                                               | Offerta: Ufficio Orientamento, Studente: Daniela Pazzini, Tutor: alessia rossi Vai ≯ Concluso      |              |                |           |

Si aprirà così la seguente pagina dove è possibile selezionare uno, alcuni o tutti i progetti che si vogliono valutare. Dopo aver compilato la valutazione è necessario procedere anche con **l'approvazione** affinché il processo si concluda. Le etichette colorate indicano i vari stati in cui può essere una valutazione: **da compilare**, **parzialmente compilata**, **compilata** o **approvata**.

| UNIVERSITÀ DEGLI STUDI<br>DI GENOVA                                                                                               | Alternanza scuola-lavoro                                                                                            | 🗐 Cri tici tà    | 👤 Tutor Demo 👻   | ۥ Log out |
|----------------------------------------------------------------------------------------------------|----------------------------------------------------------------------------------------------------|------------------|------------------|-----------|
| Progetti formativi                                                                                                    | Progetti formativi / Valutazioni Tutor                                                                              |                  |                  |           |
| rirma progetti<br>formativi<br>Chiusura Progetti<br>Formativi<br>Valutazioni di rischio<br>Valutazioni Tutor<br>Valutazioni degli | Valutazioni Tutor                                                                                                   |                  |                  |           |
|                                                                                                    | Cerca Q Cerca                                                                                                    | ati 🚺 🖸 Deselezi | ona tutti Valuta | Approva   |
|                                                                                                    | Compilare Parzialmente compilata Compilata                                                                          |                  |                  |           |
| studenti<br>Valutazioni delle<br>scuole                                                                                           | Offerta: test2, Studente: nome cognome, Tutor: nome Vai > Compilata Registro Mancante                               | I                |                  | •         |
|                                                                                                    | Offerta: dimi, Studente: tizio caio, Tutor: help Vai > Approvata Registro Mancante                                  |                  |                  | •         |
|                                                                                                    | Offerta: Ufficio Orien tamento, Studente: Alessandro Pollio, Tutor: Anita Garibaldi Vai ><br>Parzialmente Compilata |                  |                  |           |
|                                                                                                    | <b>Offerta:</b> Ufficio Orientamento, <b>Studente:</b> Daniela Pazzini, <b>Tutor:</b> alessia rossi Vai 🗲 Da Co     | mpilare          |                  | 0         |

**ATTENZIONE**: se il tutor UniGe si è dimenticato di compilare il registro presenze, verrà visualizzata l'etichetta rossa "**Registro mancante**" e, cliccando sulla freccia rossa, si potrà accedere direttamente alla pagina del registro presenze dell'offerta posti a cui è associato il progetto. Solo dopo aver compilato il registro sarà possibile procedere con la valutazione.

#### Di seguito un fac-simile di valutazione del tutor:

SCHEDA DI VALUTAZIONE STUDENTE A CURA DEL TUTOR UNIGE (L. 107/2015, ALLEGATO E)

|                                                                                            | DATI RIFERITI A       | LLA STRUTT     | URA OSPITANTE       |               |
|--------------------------------------------------------------------------------------------|-----------------------|----------------|---------------------|---------------|
|                                                                                            |                       |                |                     |               |
| Studente:                                                                                  | Paola Bianchi         |                | Ente/Azienda:       | Enologia      |
| Classe:                                                                                    | 5                     |                | Ufficio/Servizio:   | 1             |
| Corso:                                                                                     | 1                     |                | Responsabile:       | Tutor Demo    |
| <b>PCTO (ex-ASL):</b><br>1-04-2020 al 01-04-2020, 10                                       | ore                   |                |                     |               |
| TIPO                                                                                       | DI ATTIVITÀ SVOLTA DA | ALLO STUDE     | NTE DURANTE IL PROG | JETTO         |
| Cosa è stato chiesto di fare<br>(mansioni affidate):                                       | bere                  |                |                     |               |
|                                                                                            | ,                     | VALUTAZION     | E                   |               |
|                                                                                            |                       |                |                     |               |
|                                                                                            | Co                    | mpila Valutazi | one                 |               |
|                                                                                            |                       | Buono V        | Sufficiente V       |               |
| COMPORTAMENTO                                                                              |                       |                |                     |               |
|                                                                                            |                       |                |                     |               |
| Puntualita                                                                                 | ✓ Ottimo              | Buono          | Sufficiente         | Insufficiente |
| Decoro                                                                                     | Ottimo                | ✓ Buono        | Sufficiente         | Insufficiente |
| Rispetto delle regole<br>stabilite dell'azien da                                           | Ottimo                | Buono          | ✓ Sufficiente       | Insufficiente |
| SVOLGIMENTO DEI CO                                                                         | MPITI ASSEGNATI       |                |                     |               |
| Capacità di portare a                                                                      | Ottimo                | ✓ Buono        | Sufficiente         | Insufficiente |
| termine i compiti assegna                                                                  | ti                    |                |                     |               |
| Capacità di rispettare i<br>tempi nell'esecuzione di<br>tali compiti                       | Ottimo                | ✓ Buono        | Sufficiente         | Insufficiente |
| Capacità di prendere<br>iniziative autonome -<br>Problem Solving                           | Ottimo                | Buono          | ✓ Sufficiente       | Insufficiente |
| Capacità di porsi<br>attivamente verso<br>situazioni nuove                                 | ✓ Ottimo              | Buono          | Sufficiente         | Insufficiente |
| Rispetto delle regole<br>antiinfortunistiche (non s<br>pone in situazioni di<br>posiciolo) | i                     | ✓ Buono        | Sufficiente         | Insufficiente |
| Utilizza competenze                                                                        |                       |                |                     |               |
| tecniche                                                                                   | ✓ Ottimo              | Buono          | Sufficiente         | Insufficiente |

Cliccando su uno dei tre giudizi (Ottimo-Buono-Sufficiente) è possibile compilare in automatico tutte le voci con il valore corrispondente. Se, rileggendo la valutazione, si desidera modificare un singolo giudizio è possibile farlo.

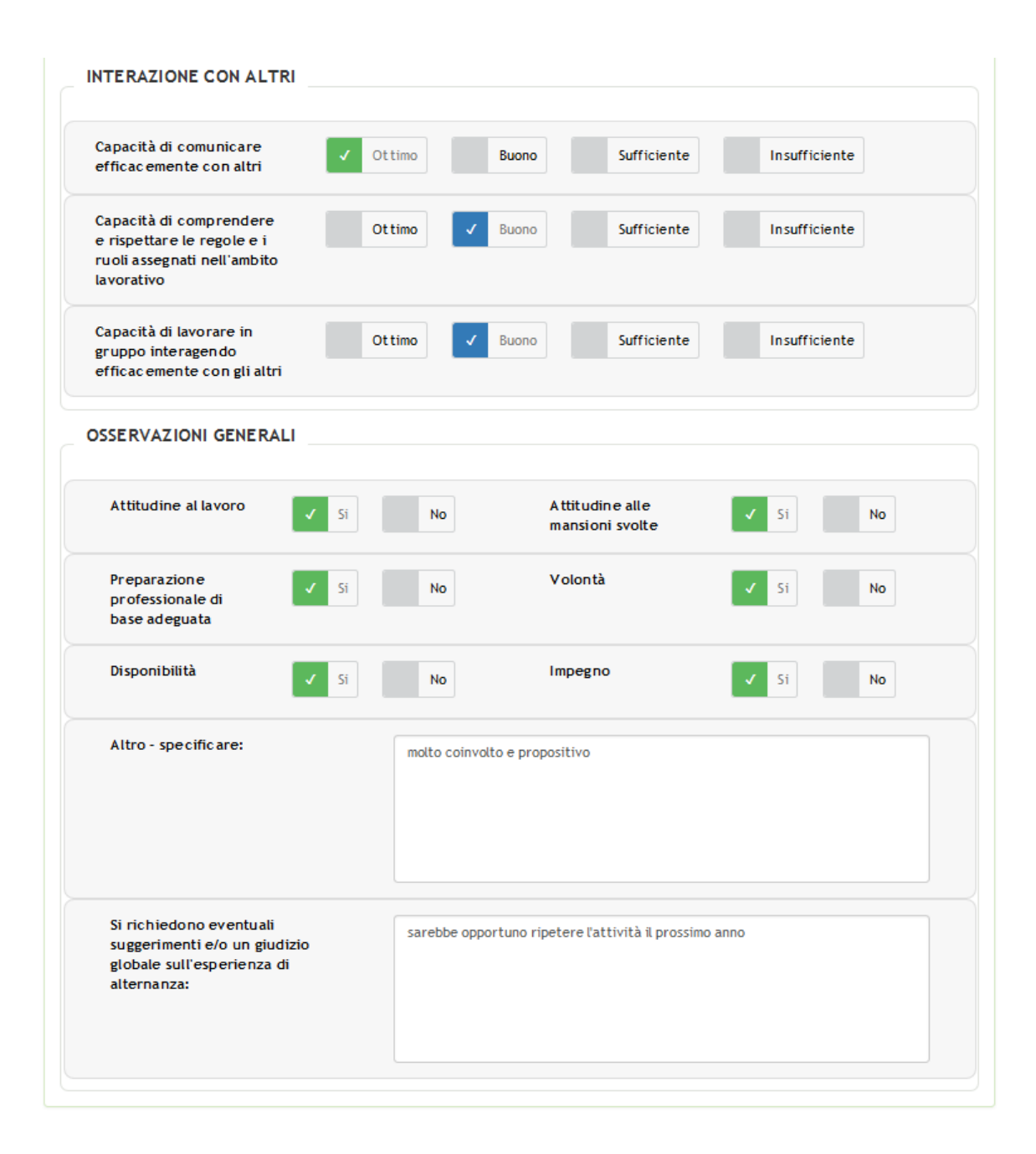

|                                                                                                    |   |   | C   | OMPETENZE | TRASVERSA | LI  |            |   |            |     |
|----------------------------------------------------------------------------------------------------|---|---|-----|-----------|-----------|-----|------------|---|------------|-----|
| Capacità di<br>diagnosi                                                                                | 1 | 2 | 3   | 4         | 5         | 6   | 7          | 8 | 9          | 10  |
| Capacità di<br>relazioni                                                                               | 1 | 2 | 3   | 4         | 5         | 6   | ✓ 7        | 8 | 9          | 10  |
| Capacità di<br>problem solving                                                                         | 1 | 2 | 3   | 4         | 5         | 6   | ✓ 7        | 8 | 9          | 10  |
| Capacità<br>decisionali                                                                                | 1 | 2 | 3   | 4         | 5         | 6   | 7          | 8 | 9          | 10  |
| Capacità di<br>comunicazion <del>e</del>                                                               | 1 | 2 | 3   | 4         | 5         | 6   | 7          | 8 | <b>y</b> 9 | 10  |
| Capacità di<br>organizzare il<br>proprio lavoro                                                        | 1 | 2 | 3   | 4         | ✓ 5       | 6   | 7          | 8 | 9          | 10  |
| Capacità di<br>gestione del<br>tempo                                                                   | 1 | 2 | 3   | 4         | 5         | ✓ 6 | 7          | 8 | 9          | 10  |
| Capacità di<br>adattamento a<br>diversi ambienti<br>culturali/di<br>lavoro                             | 1 | 2 | 3   | 4         | 5         | 6   | 7          | 8 | 9          | 10  |
| Capacità di<br>gestire lo stress                                                                       | 1 | 2 | 3   | 4         | 5         | 6   | <b>v</b> 7 | 8 | 9          | 10  |
| Attitudini al<br>lavoro di gruppo                                                                      | 1 | 2 | 3   | 4         | 5         | 6   | 7          | 8 | 9          | 10  |
| Spirito di<br>iniziativa                                                                               | 1 | 2 | 3   | 4         | 5         | 6   | 7          | 8 | <b>y</b> 9 | 10  |
| Capacità nella<br>flessibilità                                                                         | 1 | 2 | 3   | 4         | 5         | ✓ 6 | 7          | 8 | 9          | 10  |
| Capacità nella<br>visione d'insieme                                                                    | 1 | 2 | ✓ 3 | 4         | 5         | 6   | 7          | 8 | 9          | 10  |
| ma autografa sostituita a mezzo stampa si sensi dell'art. 3, comma 2 del decreto legislativo n.39/1993 |   |   |     |           |           |     |            |   |            |     |
| Salva Annulla                                                                                          |   |   |     |           |           |     |            |   | . ≞ se     | mpa |

Durante l'attività vi raccomandiamo di ricordare agli studenti che dovranno compilare una valutazione (riceveranno un link per email).

Dopo che sono state compilate le valutazioni da parte di tutor UniGe e studente, viene inviata in automatico una email allo studente e alla scuola con il certificato di fine attività. Inoltre il tutor UniGe, entrando nel progetto del singolo studente, può cliccare sul pulsante "Invia certificato" per ripetere l'invio.

Il certificato viene compilato in base a quanto indicato nel registro presenze (sia il numero di ore che le date di inizio e fine).

# 5. DELEGATI

Il tutor UniGe può nominare dei delegati scelti fra il personale tecnico/amministrativo. Essi avranno la facoltà di fare tutto ciò che può fare il tutor in sua vece, salvo apporre firme digitali.

| Università<br>di Genova                                                                                                    | Percorsi per le Competenze Trasversali e per l'Orientam<br>ex-Alternanza scuola-lavoro                                                                                                    | ento                                                                                                    | 🗐 Criticità                                                                                     | 👤 Tutor Demo 👻                                                                                                    | 🗗 Log out |  |
|----------------------------------------------------------------------------------------------------|----------------------------------------------------------------------------------------------------|----------------------------------------------------------------------------------------------------|-------------------------------------------------------------------------------------------------|----------------------------------------------------------------------------------------------------|-----------|--|
| Legge 30/12/2018 n.<br>145 art. 1 commi 784-<br>787<br>Legge 13/7/2015 n. 107<br>Linee guida dei percorsi<br>per le competenze<br>trasversaile per<br>l'orientamento (4<br>settembre 2019)<br>Litruzioni | La legge di Bilancio 2019 ha disposto la<br>ridenominazione dei percorsi di alternanza scuola-<br>lavoro in Percorsi per le competenze trasversali e per<br>l'orientamento "Hell'arco del triennio finale dei<br>percorsi, gli studenti dovranno aver svolto un minimo<br>di 90 ore per i licei, | gli istituti tecnici e 210 per gli istituti<br>onali (L'Università di Genova con le sue<br>te strutture (Dipartimenti, Centri, Biblioteche,<br>irrezione generale, ecc.) è soggetto ospitante<br>tudenti in pcto. | Tutor<br>Visualizza o<br>tuo dipartir<br>Visualizza i<br>Operazioni<br>Valuta i<br>Visualizza i | o crea le offerte posti<br>mento.<br>Offerte Posti ><br>progetti formativi.<br>Progetti Formativi ><br>sui progetti<br>ischi > Firma i pr<br>Chiudi i progetti ><br>I registro presenze. | operti≯   |  |
| Contatti                                                                                                    | Convenzioni e offerte po                                                                                                    | sti                                                                                                    |                                                                                                 | Registro Presenze 🕽                                                                                                    |           |  |
|                                                                                                    | Elenco convenzioni attive Offert                                                                                                    | e posti                                                                                                    | Visualizza o                                                                                    | aggiungi delegati.<br>Delegati >                                                                                                    | Ľ         |  |
|                                                                                                    |                                                                                                    |                                                                                                    | Accedi alle                                                                                     | statistiche<br>Cruscotto ><br>Esci dal sistema >                                                                                                    |           |  |

Dopo aver cliccato su "**Delegati**" verrà visualizzato il personale già delegato e cliccando su "**Crea nuovo**" è possibile inserirne altri.

| Home<br>Offerte Posti                                       | Delegati               |                     |
|-------------------------------------------------------------|------------------------|---------------------|
| (Amministrazione)                                           | ✓ Ricerca              |                     |
| Offerte Posti<br>Progetti formativi                         | De                     | elegato             |
| Convenzioni attive<br>Delegati                              | Ar                     | tonia Bonfà         |
|                                                             | Ка                     | tia Benenati        |
| Home<br>Offerte Posti<br>(Amministrazione)<br>Offerte Posti | Delegati               |                     |
|                                                             | l campi segnati con "* | " sono obbligatori. |
| Progetti formativi                                          | * Delegato:            |                     |
| Convenzioni attive                                          |                        | Colum Annulla       |
| Delegati                                                    |                        | Salva Annutta       |

# 6. STATISTICHE

Il tutor UniGe può visualizzare le statistiche cliccando su "Cruscotto" in home page.

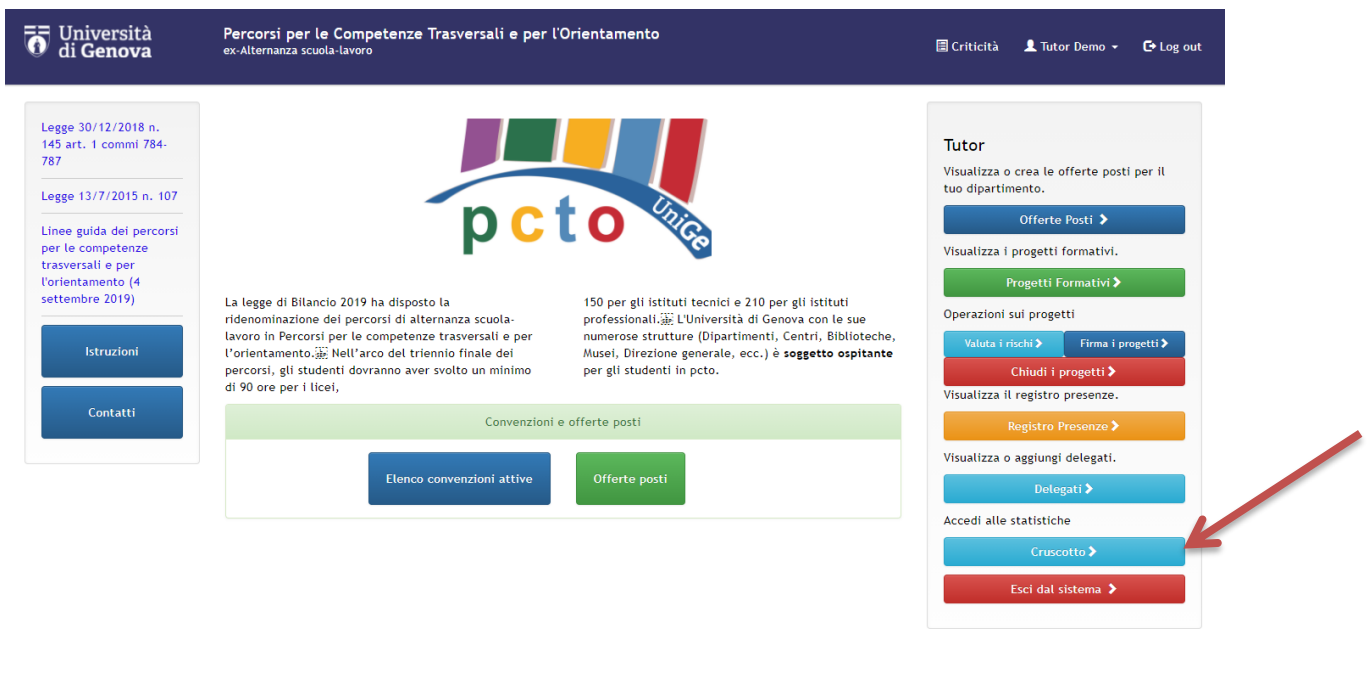

#### Statistiche Unige

|   | Contenuto                                                                                              |
|---|----------------------------------------------------------------------------------------------------|
| _ | CRUSCOTTO PER LA MISURAZIONE DELLE PERFORMANCE DELLE STRUTTURE                                         |
|   | Il cruscotto riguarda il periodo dal 1° settembre 2017 al 12 maggio 2018 e sarà aggiornato mensilmente |

In questo modo avrà accesso ad una pagina con i grafici relativi al numero di studenti per istituto, valutazioni degli studenti e la tabella con i punteggi per la suddivisione premiale tra i Dipartimenti.

**N.B.** Si ricorda che per il conteggio del punteggio verranno presi in considerazione i progetti conclusi, il numero di scuole coinvolte e **il numero di ore inserite dal tutor UniGe nel registro presenze**, per cui si raccomanda di inserire tali informazioni al fine di non essere penalizzati nel calcolo.

Infine cliccando su "**Statistiche**" si aprirà la seguente pagina dove potrà immettere un intervallo di tempo per il quale estrarre un file excel contenente tutti i dati relativi a studente, scuola, offerta posti, convenzione, tutor UniGe e valutazioni, relativamente a tutto ciò che è stato fatto dal proprio Dipartimento o Centro.

|   | <b>T</b> Università<br>di <b>Genova</b>                                                                                        | Percorsi per le Competenze Trasversali e per l'Orientamento<br>ex-Alternanza scuola-lavoro | 🗏 Criticità | 👤 Tutor Demo 👻 | C• Log out |
|---|----------------------------------------------------------------------------------------------------|--------------------------------------------------------------------------------------------|-------------|----------------|------------|
| K | Home<br>Offerte Posti                                                                                                    | Statistiche                                                                                |             |                |            |
|   | (Amministrazione)<br>Offerte Posti<br>Progetti formativi<br>Convenzioni attive<br>Delegati<br>Statistiche Unige<br>Statistiche | Da                                                                                         |             | Scarica fil    | e Excel    |

# 7. CRITICITÀ

Per ciascun utente registrato, è prevista la possibilità di accedere ad un'area dove è possibile compilare un form per l'inoltro di criticità, le quali genereranno un ticket sul sistema interno OTRS dell'Università accessibile dall'Ufficio Orientamento che provvederà a rispondere.

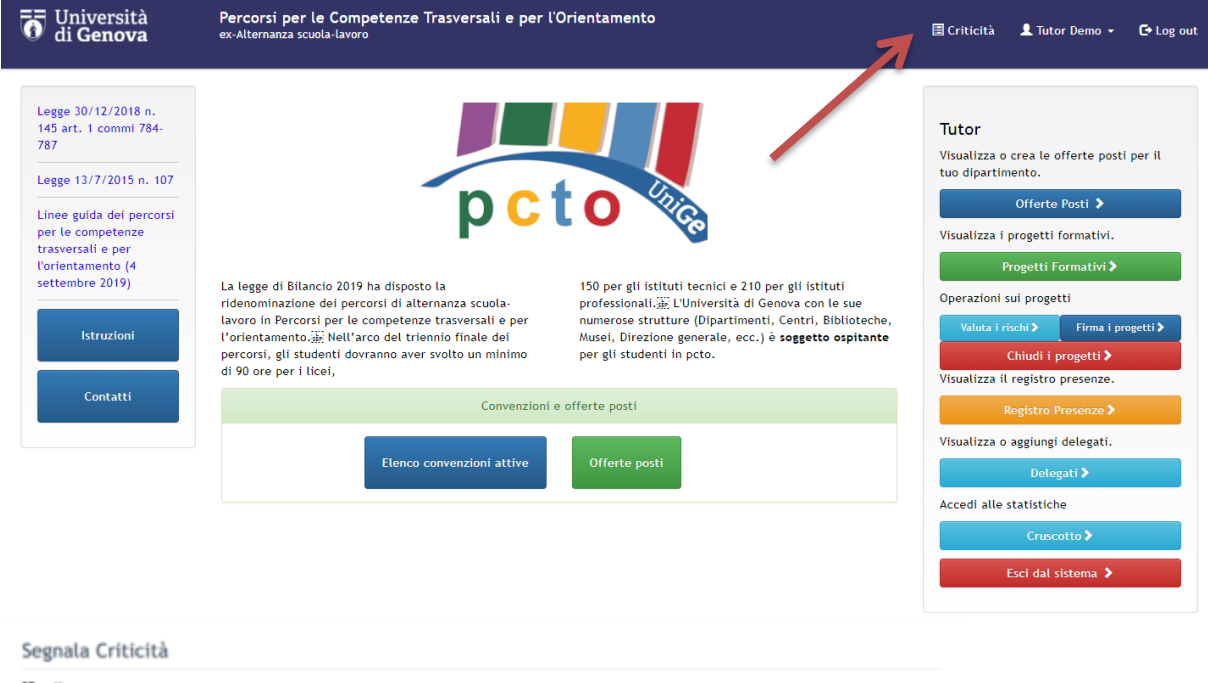

| *Oggetta:     |  |  |  |
|---------------|--|--|--|
| Segnalazione: |  |  |  |
|               |  |  |  |
|               |  |  |  |
|               |  |  |  |
|               |  |  |  |
| Invia         |  |  |  |